Cornwallis East Kent Freemasons Charity

# PSA Test 2024

Registration and Booking an Appointment Guide

By Kevin Kemp 2/22/2023

Type the following address in to your browser bar;

| https://www.n         | nypsates                                                                                                    | sts.org.                                                                                                    | uk/                                                                                                    |                                                                                                    |                                              |
|-----------------------|----------------------------------------------------------------------------------------------------|----------------------------------------------------------------------------------------------------|----------------------------------------------------------------------------------------------------|----------------------------------------------------------------------------------------------------|----------------------------------------------|
| Press the 'enter' key | The sc                                                                                                    | reen below                                                                                                    | appears;                                                                                                    |                                                                                                    |                                              |
|                       | Looin 🕐 Provincial Forms Of. 🔗 Provincial                                                                                                    | sciel Forms Ad 🙆 W Home page - C                                                                                                    | - 🗘 Adeichi Loon 🛐 ikoWeb 🔇                                                                                                    | y Hermer - Training L. V Hermer - Sandbox, V Hermer - 0736                                                                                             | ✓ - ♂ × G ½ ☆ ♣ □ ◎ Paused 〕 Other bookmarks |
|                       | PSA<br>Tests                                                                                                    |                                                                                                    | S info@mys<br>(email) (pi                                                                                                    | ssatests.org.uk 🥒 01926 419959<br>sssword) 🚽 🍞                                                                                                    |                                              |
|                       | INTER NEWS EVENTS HOW<br>My PSA Tests<br>We are a service ownect<br>Fulford Charitable Trus<br>alongside its partners to<br>over to have the oppor | and operated by the<br>t (GFCT Ltd) working<br>o help promote men a<br>tunity of getting a PS/                                                                               | Graham<br>proudly<br>aged 40 and<br>A test                                                                                                    | STATISTICS PAGE CONTACT US                                                                                                    |                                              |
|                       | How does it work?                                                                                                    |                                                                                                    | EVENT TEST                                                                                                    |                                                                                                    |                                              |
|                       | Step 2 - 1 - register domine for a<br>free accurst dening in to<br>get started<br>As well as organising and hosting <u>testi</u><br>in the         | Stop 2 - explore the events<br>being held neary you and book<br>yourself for a test<br>VG EVENT<br>Expension of the stop provide home in<br>comfort of your own home and the | Step 3 - oring your <u>printed</u><br><u>booking form</u> and we will take a<br>quick blood sample<br><b>ORDER A</b><br>esting kits where we send you the<br>in you can return it to us for process | Step 4 - we will notely you when<br>your results are available to<br>view online<br>HOME TESTING KIT<br>kit to be able to take a blood sample<br>sing. |                                              |

Click the 'OK' button to accept the cookies option

Click the 'Our Partners' button, the screen below appears

| ¥ Our Partners @ My PSA Tests × +                                |                                                                                                    |                                                                                                  |                                                                                          | ~ - σ ×               |
|------------------------------------------------------------------|----------------------------------------------------------------------------------------------------|--------------------------------------------------------------------------------------------------|------------------------------------------------------------------------------------------|-----------------------|
| ← → ♂ @ mypsatests.org.uk/Partners/                              |                                                                                                    |                                                                                                  |                                                                                          | G 🔄 🕁 🌲 🖬 🔞 Paused) ; |
| ★ Bookmarks 🛛 Kogin   Dunkirk Pari 🔲 Septem Website Lo 🥏         | cPanel Login 🛛 🔮 Provincial Forms Of 🔮 Provincial Forms Ad                                                                        | 🔗 VV Home page - C 🔇 Adelphi Login 🚦                                                             | iikoWeb 🧟 Hermes - Training 📖 🤡 Hermes - Sandbox 🥸 Hermes - 9730                         | Cther bookmarks       |
| 1                                                                | REGISTER NEWS EVENTS HOME TESTING                                                                                                 | PSA TESTING OUR PARTNERS RA                                                                      | SEARCH STATISTICS FAQS CONTACT US                                                        |                       |
| 71                                                               | We work with many partners to help with the prom<br>those partners who have so far enrolled in the <b>My</b><br>testing services. | notion and hosting of testing services across t<br>PSA Tests online service to help them with th | he country. The following are a number of<br>e administration and provision of their own |                       |
|                                                                  |                                                                                                    |                                                                                                  |                                                                                          |                       |
|                                                                  | Balsall Common Lions Club                                                                                                    | BKPCA<br>The Barry Kilby Prostate Cancer Appeal                                                  | BLC<br>Burnham Lions Club                                                                |                       |
|                                                                  |                                                                                                    | 8                                                                                                | _*                                                                                       |                       |
|                                                                  | Bridgnorth Lions Club                                                                                                    | BPCSG<br>Bedfordshire Prostate Cancer Support                                                    | CEREC<br>Cornwallis East Kent Freemasons' Charity                                        |                       |
|                                                                  |                                                                                                    |                                                                                                  |                                                                                          |                       |
|                                                                  | POLINDS                                                                                                    |                                                                                                  | (A)                                                                                      |                       |
| This site uses cookies to provide functionality and enhance your | experience.                                                                                                    |                                                                                                  |                                                                                          | OK                    |

Scroll down and select the CEKFC Button

## The screen below appears;

| 🧚 Our Partners @ My PSA Tests 🗙 🔹 PSA Testing @ CEKFC - Cornwalli 🗙                                                                                                    | +                                                                                                    |                                                                                                    | ✓ − σ ×                                                                                                    |
|----------------------------------------------------------------------------------------------------|----------------------------------------------------------------------------------------------------|----------------------------------------------------------------------------------------------------|----------------------------------------------------------------------------------------------------|
| ← → C                                                                                                    |                                                                                                    |                                                                                                    | 여 🖻 🏚 🖪 🔞 Paused) :                                                                                                    |
| ★ Bookmarks 🔏 Login   Dunkirk Pari 📓 Septem Website Lo 🧬 cPanel L                                                                                                    | .ogin 🔮 Provincial Forms Of 🔮 Provincial Forms Ad 😒 W Home page -                                                                                  | C 🥝 Adelphi Login 📓 iikoWeb 👳 Hermes - Training L 👳 Hermes - Sar                                                                                                    | ndbox 😵 Hermes - 9730                                                                                                    |
| ***                                                                                                    | REGISTER NEWS EVENTS HOME TESTING PSA T                                                                                                    | RESEARCH         STATISTICS         FAQS         CONTACT US           B         ORDER A HOME TESTING KIT         Image: Contract us         Image: Contract us           LESSIng kits where we send you the kit to be able to take a blood sample on you can return it to us for processing.         Image: Contract us         Image: Contract us | e                                                                                                    |
| Have you had your recent PSA Test?                                                                                                    | Register 🗸                                                                                                    | Login 💄                                                                                                    | Get Tested                                                                                                    |
| It is recommended that men aged 40 years and over have a<br>regular PSA test carried out.                                                                                                    | Register for your free account                                                                                                    | Already have an account with us                                                                                                    | Find out where you can get tested                                                                                                    |
| We help to run events and provide home testing kits that enable<br>men to have a simple blood test that may indicate whether or not<br>they have a possible problem with their prostate and should take<br>further action via their GP.                      | If you don't already have an account then provide us with your<br>email address and a password and we can get one set up for<br>you straight away. | If you have already registered then provide your email address<br>and password to login.                                                                                                    | Let us know your postcode. location or even the name of a host<br>organisation for where a test event might be being organised<br>and we can let you know of any test events that might be<br>available. |
| You can use this service to register for a PSA test at events around<br>the country organised in association with many supporting<br>organisations including Lions, Rotary, Masons and other local<br>charities, or to request one of our home testing kits. | (email address)                                                                                                    | (password)                                                                                                    | (search)                                                                                                    |
| Use our service to find and book yourself on a PSA testing event<br>near you, or to request one of our home testing kits.                                                                                                    |                                                                                                    | Login                                                                                                    | Search Q Show Map                                                                                                    |
| Find out more details about PSA testing 🕥                                                                                                    |                                                                                                    | new one via email.                                                                                                    | Atternatively, we can send you a nome testing kit to be able to<br>take a blood sample in the comfort of your own home and then<br>you can return it to us for processing your test.                     |
|                                                                                                    | We are constantly working with other partners, charlies and organisal<br>Some of these events are free of charge and funded by various partne      | Forgotten Password ?                                                                                                    | Home Testing 👼                                                                                                    |
| This site uses cookies to provide functionality and enhance your experie                                                                                                    | nce.                                                                                                    |                                                                                                    | ок                                                                                                    |

Scroll down and select either 'Register for a free account' or Login to an account you have previously created

## **Registering for a Free Account**

Type in your e-mail address

| 🗚 Our Partners @ My PSA Tests 🗙 🔹 PSA Testrog @ CEKFC - Cornwall 🗙 🛨                                                                                                    |                                                                                                    | ~ - a ×                                                                                                    |
|----------------------------------------------------------------------------------------------------|----------------------------------------------------------------------------------------------------|----------------------------------------------------------------------------------------------------|
| ← → C ■ cekfc.mypsatests.org.uk                                                                                                    |                                                                                                    | 🕶 🖻 🚖 🗯 🖬 🔞 Paused) 🗄                                                                                                    |
| 🔺 Bookmarks 🔏 Login   Dunkirk Pari 📓 Septem Website Lo 🤣 CPanel Login 🔮 Provincial Forms Of 🛞 Provincial Forms Ad 🔇 VV Home page -                                                                                                    | C 🤣 Adelphi Login 📓 iikoWeb 😨 Hermes - Training L 😨 Hermes - Sa                                                                                                    | ndbox 😨 Hermes - 9730 🗧 Other bookmarks                                                                                                    |
| REGISTER NEWS EVENTS HOME TESTING PSA T<br>THOSE A TESTING EVENT<br>As well as organising and hosting <u>testing events</u> we also provide <u>home</u><br>in the comfort of your own home and the                                                                                                    | TESTING RESEARCH STATISTICS FAQS CONTACT US<br>B <sup>th</sup> ORDER A HOME TESTING KIT<br>Lessing kits where we send you the kit to be able to take a blood sample<br>hen you can return lit to us for processing. | e                                                                                                    |
| Have you had your recent PSA Test? Register                                                                                                    | Login 💄                                                                                                    | Get Tested 🍂                                                                                                    |
| regular PSA test carried out. Register for your free account                                                                                                    | Already have an account with us                                                                                                    | Find out where you can get tested                                                                                                    |
| We help to run events and provide home testing kits that enable<br>men to have a simple blood test that may indicate whether or not<br>they have a possible problem with their prostate and should take<br>further action via their GP.<br>You can use this service to register for a PSA test at events around | If you have already registered then provide your email address<br>and password to login.<br>[email address]                                                                                                    | Let us know your postcode, location or even the name of a host<br>organisation for where a test event might be being organised<br>and we can let you know of any test events that might be<br>available. |
| the country organised in association with many supporting<br>organisations including Lions, Rotary, Masons and other local<br>charities, or to request one of our home testing kits.                                                                                                    | (password)                                                                                                    | (search)                                                                                                    |
| Use our service to find and book yourself on a PSA testing event                                                                                                    | Login 🔿                                                                                                    | Search Q Show Map                                                                                                    |
| Find out more details about PSA testing 💿                                                                                                    | If you cannot remember your password then we can send you a<br>new one via email.                                                                                                    | Alternatively. we can send you a home testing kit to be able to<br>take a blood sample in the comfort of your own home and then<br>you can return it to us for processing your test.                     |
| We are constantly working with other partners, charities and organisat<br>Some of these events are free of charge and funded by various partne                                                                                                    | Forgotten Ressword                                                                                                    | Nome Testing                                                                                                    |
| This site uses cookies to provide functionality and enhance your experience.                                                                                                    |                                                                                                    | OK .                                                                                                    |
|                                                                                                    |                                                                                                    |                                                                                                    |

Click on the 'Register' button

## The 'Register' details screen appears

|                                                                                                    | T                                      |                                                                        |                                |                                                         |                  |
|----------------------------------------------------------------------------------------------------|----------------------------------------|------------------------------------------------------------------------|--------------------------------|---------------------------------------------------------|------------------|
| <ul> <li>         → C</li></ul>                                                                                                    |                                        |                                                                        |                                |                                                         | • E 🛧 🛪 🛛 🚳 Pee  |
| r Bookmarks 💦 Login   Dunkirk Parl 🔳 Septem Website Lo                                                                                                    | 🧬 cPanel Login 💮 Provincial Forms Of 🌘 | Provincial Forms Ad 😵 VV Home page - C                                 | 🕄 Adelphi Login 📓 iikoWe       | 9 V Hermes - Training L. V Hermes - Sandbox. V Hermes - | - 9730 🔡 Other 1 |
| M                                                                                                    | NEWS EVENT                             | HOME TESTING PSA TESTING                                               | RESEARCH STATISTIC             | FAOS CONTACT US                                         |                  |
|                                                                                                    |                                        | Construction Construction                                              |                                |                                                         |                  |
|                                                                                                    |                                        |                                                                        |                                | ~~~                                                     |                  |
| tettere © My PSA Tata X <table-cell> Reporte © CDCC - Co<br/>C C C coddCompositest.com.uk/Psgliter/<br/>with X togen   Dunkik Peter I 💽 Septem Website (co.</table-cell> |                                        |                                                                        |                                |                                                         |                  |
|                                                                                                    |                                        |                                                                        | Pogistor for your              | ree account                                             |                  |
|                                                                                                    | Register                               | ✓                                                                      | Register for your              | ree account                                             |                  |
|                                                                                                    |                                        |                                                                        | If you don't already have an   | account then provide us with your email                 |                  |
|                                                                                                    | Email: psatestingcekfe                 | @septem7788.co.uk                                                      | address and a password and     | we can get one set up for you straight                  |                  |
|                                                                                                    | Confirm: (confirm email)               |                                                                        | away.                          |                                                         |                  |
|                                                                                                    |                                        |                                                                        | We promise to keep your de     | tails secure and safe, we will also never               |                  |
|                                                                                                    | First Name: (first name)               |                                                                        | give them to anybody else w    | thout your prior permission.                            |                  |
|                                                                                                    |                                        |                                                                        | Our privacy policy tells you n | nore but if you want to know more, or                   |                  |
|                                                                                                    | Last Name: (last name)                 |                                                                        | you change your mind in the    | future, then you can contact us via                     |                  |
|                                                                                                    |                                        |                                                                        | info@mypsatestsorg.uk or ca    | Il us on 01926 419959.                                  |                  |
|                                                                                                    | Password: (password)                   |                                                                        | Find out more details 🌖        |                                                         |                  |
|                                                                                                    | Confirm: (confirm passwo               | ard)                                                                   |                                |                                                         |                  |
|                                                                                                    |                                        |                                                                        |                                |                                                         |                  |
|                                                                                                    |                                        |                                                                        |                                |                                                         |                  |
|                                                                                                    | Register                               | Already have an account?                                               |                                |                                                         |                  |
|                                                                                                    |                                        |                                                                        |                                |                                                         |                  |
|                                                                                                    |                                        |                                                                        |                                |                                                         |                  |
|                                                                                                    |                                        |                                                                        |                                |                                                         |                  |
|                                                                                                    | ALL                                    | Cornwallis East Kent Freemasons'                                       | News                           | Terms and Conditions                                    |                  |
|                                                                                                    |                                        | Charity                                                                | Events                         | Data Protection                                         |                  |
|                                                                                                    |                                        | 11 Estuary View Business Park                                          | Home Testing                   | Privacy Policy                                          |                  |
|                                                                                                    |                                        | Boorman Way                                                            | PSA Testing                    |                                                         |                  |
|                                                                                                    |                                        | Kent                                                                   | FAOs                           |                                                         |                  |
|                                                                                                    |                                        | CT5 3SE                                                                | Contact Us                     |                                                         |                  |
|                                                                                                    |                                        | 1 01007 070044                                                         |                                |                                                         |                  |
|                                                                                                    |                                        | <ul> <li>U1227 272944</li> <li>Info@correvallizatifs are uk</li> </ul> |                                |                                                         |                  |
|                                                                                                    |                                        | O entrance                                                             |                                |                                                         |                  |

Complete the details as requested then select a password that you wish to use, confirm that password then, click on the 'Register' button

A Verification E-Mail is sent to your e-mail address as shown below; this appears in your inbox

| Elle Edit View Go Message Events and Tasks Jools Help                                                                                                    |                                                                                                    | - 8 ×                                                 |
|----------------------------------------------------------------------------------------------------|----------------------------------------------------------------------------------------------------|-------------------------------------------------------|
| Inbox - psatestingcel/c@septer     [] [CEKFC] Registration Confir X                                                                                            |                                                                                                    |                                                       |
| 🖾 Get Messages 🗸 🖉 Write 🖉 Tag 🗸 🕫 Quick Filter                                                                                                    | ,D Search «Ctrl+K»                                                                                                    | =                                                     |
| From no-reply@mypsatests.org.uk @                                                                                                    |                                                                                                    | 94 Reply ≠ Forward 🔯 Archive 🖏 Junk 🔮 Delete More 🗸 👚 |
| To Me ≺psatestingcekfc@septem7788.co.uk> @                                                                                                    |                                                                                                    | 17:10                                                 |
| Subject [CEKFC] Registration Confirmed for Cornwallis East Kent Freemasons Charity                                                                             |                                                                                                    |                                                       |
| 😨 To protect your privacy, Thunderbird has blocked remote content in this message.                                                                             |                                                                                                    | <u>Q</u> ptions∀ X                                    |
| CEKFC - Cornwallis East Kent Freemasons' Charity                                                                                                    |                                                                                                    |                                                       |
| Registration Confirmed for Cornwallis East Kent Freemasons Charity                                                                                             |                                                                                                    |                                                       |
|                                                                                                    |                                                                                                    | CEKFC - Cornwallis East Kent Freemasons' Charity      |
| Thank you for registering your email address (psatestingcekfc@septem7788.co.uk) with My PSA Tests.                                                             |                                                                                                    |                                                       |
| You can now visit https://CEKFC.mypsatests.org.uk to find out which testing events are available near you and book yours                                       | elf on an upcoming event or find out more about our home testing kits.                                                |                                                       |
| Please note this is just a confirmation that you have registered an account with My PSA Tests, if you have not yet booked                                      | yourself a test then you can do this now online.                                                                      |                                                       |
| Our registration process does not automatically make any bookings for you so if you haven't already done so then please                                        | browse our available events and book your test online, alternatively you could consider our home testing kit service. |                                                       |
|                                                                                                    | BOOK YOUR TEST ONLINE                                                                                                 |                                                       |
| Please note that before we can give you access to some of the features within My PSA Tests we will need you to verify the<br>(psatestingcekt@septem7785.co.uk) | t your email address is valid and correct. Please click on the following link to verify your email address.           |                                                       |
|                                                                                                    | VERIFY PSATESTINGCEKFC@SEPTEM7788.CO.UK                                                                               |                                                       |
| Please note that by accessing or using the services provided by My PSA Tests that you are doing som accordance with ou                                         | Terms and Conditions which can be reviewed via mpsatests.org.uk/Terms-Conditions.                                     |                                                       |
| Thank you and welcome to My PSA Tests.                                                                                                    |                                                                                                    |                                                       |
| → (*)                                                                                                    |                                                                                                    | 「弱 Today Pane 〜                                       |
|                                                                                                    |                                                                                                    |                                                       |
|                                                                                                    |                                                                                                    |                                                       |
| Click on the 'Verify' button                                                                                                    |                                                                                                    |                                                       |
| check of the verity button                                                                                                    |                                                                                                    |                                                       |

#### Your account will now have been verified

| 🧚 Our Partners @ My PSA Tests 🛛 🗙 🛉 PSA Testing @ CEKFC - Cornwall 🗙 🔹 Your Account @ CEKFC - | Correct X +                                                                                                    | ~ - σ ×               |
|-----------------------------------------------------------------------------------------------|----------------------------------------------------------------------------------------------------|-----------------------|
| ← → C      ekfc.mypsatests.org.uk/Account/                                                    |                                                                                                    | 🕶 🖻 🖈 🖨 💽 🔞 Paused) 🗄 |
| ★ Bookmarks 🔏 Login   Dunkirk Pari 📓 Septem Website Lo 🕫 cPanel Login 🔮 Provincial Forms Of.  | . 🐵 Provincial Forms Ad 🤡 VV Home page - C 🕲 Adelphi Login 📓 ikkoWeb 😨 Hermes - Training L 😨 Hermes - Sandbox 😨 Hermes - 9730                                                                                                    | Cther bookmarks       |
| A CONTRACT OF THE OWNER                                                                       | ⊠ info@cornwallisekfc.org.uk 🤳 01227 272944                                                                                                    | î                     |
|                                                                                               | Logged in as Cornwallis East Kent Freemasons Charity                                                                                                    |                       |
| NEWS EV                                                                                       | ENTS HOME TESTING PSA TESTING RESEARCH STATISTICS FAQS CONTACT US                                                                                                    |                       |
| Your Account                                                                                  | Cornwallis East Kent Freemasons Charity                                                                                                    |                       |
| Your Details                                                                                  |                                                                                                    |                       |
| Tour Decans                                                                                   | •                                                                                                    |                       |
| Email:                                                                                        | psatestingcekfc@septem7788.co.uk                                                                                                    |                       |
| Name:                                                                                         | Cornwallis East Kent Freemasons Charity                                                                                                    |                       |
| New Password:                                                                                 | (leave blank to keep existing password)                                                                                                    |                       |
| Update 🖬                                                                                      |                                                                                                    |                       |
|                                                                                               |                                                                                                    |                       |
| **                                                                                            | Conveills East Net Preemasons'         News         Terms and Conditions           Charity         Events         Data Protection           11 Estuary Vew Business Park         Home Testing         Privacy Policy           Booman Way         PSA Fearing         Privacy Policy           Whittable         Statistics           Kert         FAQS           CT5 35E         Contact Us |                       |
|                                                                                               | J 01222 272944 S info@commalisedf.org.uk                                                                                                    |                       |
| This site uses cookies to provide functionality and enhance your experience.                  |                                                                                                    | ок                    |

Once the account has been verified, the option to put in a new password for your account is available, change if you wish or, leave blank if you are happy with the password you have set. Click on the 'Update' button after choosing the option you want.

| 🦹 Our Partners @ My PSA Tests 🛛 🗙 PSA Testing @ CEKFC - Cornwali 🗙 🔹 Your Account @ C  | USC - Comme X +                                                                                                    | ~ - σ ×               |
|----------------------------------------------------------------------------------------|----------------------------------------------------------------------------------------------------|-----------------------|
| ← → C                                                                                  |                                                                                                    | 🕶 🖻 🖈 🖨 🔞 🔞 Paused) : |
| ★ Bookmarks 🔏 Login   Dunkirk Pari 📓 Septem Website Lo 🤣 cPanel Login 🔮 Provincial For | ns Of 🗑 Provincial Forms Ad 🤣 W Home page - C 🔇 Adelphi Login 📓 iikoWeb 😨 Hermes - Training L. 😨 Hermes - Sandbox 😨 Hermes - 9730                                                                                                    | Cther bookmarks       |
| ***                                                                                    | 🔀 info@cornwallisekfc.org.uk 🤳 01227.272944                                                                                                    |                       |
|                                                                                        | Logged in as Cornwallis East Kent Freemasons Charity                                                                                                    |                       |
| NEWS                                                                                   |                                                                                                    |                       |
| Your Accour                                                                            | t Cornwallis East Kent Freemasons Charity                                                                                                    |                       |
| Your Details                                                                           | ۵.                                                                                                    |                       |
| Email:                                                                                 | psatestingcekfc@septem7788.co.uk                                                                                                    |                       |
| Name:                                                                                  | Commit Update Details                                                                                                    |                       |
| New Password                                                                           | Venet Al  Thank you. your details have been successfully updated.                                                                                                    |                       |
| Update 🖨                                                                               | ok 🗸                                                                                                    |                       |
|                                                                                        |                                                                                                    |                       |
| *                                                                                      | Comvalis Sat Ref. Feemason:<br>Chinty<br>Chinty<br>11 Statury Vee Busines Park<br>Booms Hay<br>Whitsbile<br>Aret<br>Cr3 38<br>Convert<br>Convert<br>C |                       |
|                                                                                        | ♥ 0127122044<br>■ Indepommalisektionguk<br>♥ CTS 338                                                                                                    |                       |

A Pop up Window appears; click the 'OK' button

| 🦹 Our Partners @ My PSA Tests 🛛 🗙 PSA Testing @ CEKFC - Cornwall 🗴 🔹  | Your Account @ CEKFC - Cornwa × +                                           |                                                                                                   |                                                                                                  | v – ø ×               |
|-----------------------------------------------------------------------|-----------------------------------------------------------------------------|---------------------------------------------------------------------------------------------------|--------------------------------------------------------------------------------------------------|-----------------------|
| ← → C ⓐ cekfc.mypsatests.org.uk/Account/                              |                                                                             |                                                                                                   |                                                                                                  | ⊶ 🖻 🖈 🗯 🖬 🔞 Paused) : |
| 🛣 Bookmarks 🔥 Login   Dunkirk Pari 🔲 Septem Website Lo 🧬 cPanel Login | Provincial Forms Of     Provincial Forms Ad                                 | W Home page - C S Adelphi Login S iikoWet Info@co                                                 | W Hermes - Training L. W Hermes - Sandbox. W Hermes - 9731<br>rnwallisekfc.org.uk J 01227 272944 | ) Other bookmark      |
| 3                                                                     |                                                                             | Logged in as Cornwallis East Ker                                                                  | at Freemasons Charity                                                                            |                       |
|                                                                       | NEWS EVENTS HOME TESTING                                                    | PSA TESTING RESEARCH STATISTICS                                                                   | FAQS CONTACT 1/5                                                                                 |                       |
| Ya                                                                    | ur Account                                                                  | Cornwallis East l                                                                                 | Kent Freemasons Charity                                                                          |                       |
| Ye                                                                    | pur Details                                                                 |                                                                                                   | <b>±</b>                                                                                         |                       |
|                                                                       | Email: psatestingcekfc@septem                                               | 17788.co.uk<br>East Kent Freemasons Charity                                                       |                                                                                                  |                       |
|                                                                       | New Password: (leave blank to keep existing                                 | ng password)                                                                                      |                                                                                                  |                       |
|                                                                       | pdate 🖬                                                                     |                                                                                                   |                                                                                                  |                       |
|                                                                       | Convesilis East Ki<br>Charity<br>Boomaw Way<br>Whitstake<br>Kert<br>CT3 586 | ent Freenusons' News<br>Events<br>Home Testing<br>PSA Testing<br>Statistics<br>FAQs<br>Conduct Us | Terms and Conditions<br>Data Protection<br>Prinacy Policy                                        |                       |
|                                                                       | J 01227 272944<br>S info@commal<br>CT5 358                                  | 4<br>Ilisekfic.org.uk                                                                             |                                                                                                  |                       |
|                                                                       |                                                                             |                                                                                                   |                                                                                                  |                       |

# Click on the 'Logout' button

You will then need to Log Back in to the system to book your slot Input your e-mail address and password then click on the 'Login' button

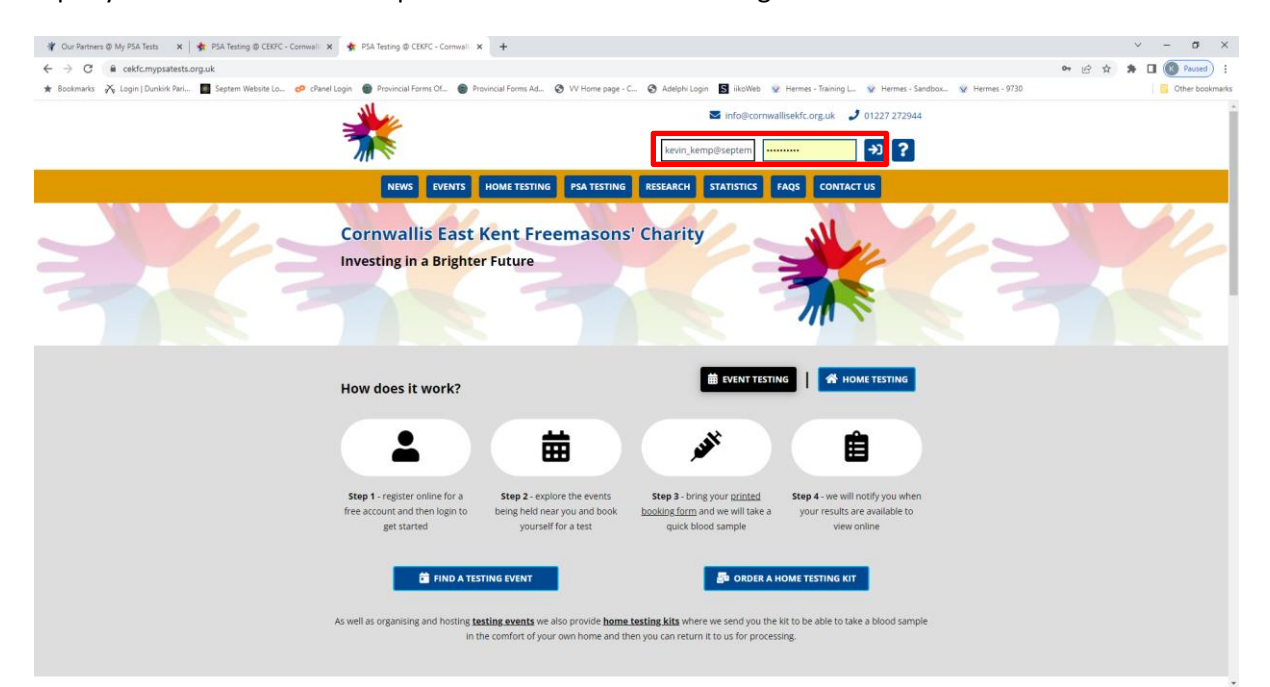

| ← → C @ cekfc.mvpsatests.org.uk                          |                                                                                                    |                                                                                                    | 9 10 to \$ 1 ( Paused ) : |
|----------------------------------------------------------|----------------------------------------------------------------------------------------------------|----------------------------------------------------------------------------------------------------|---------------------------|
| 🛊 Bookmarks 💦 Login   Dunkirk Pari 🔲 Septem Website Lo 🥏 | cPanel Login 🔮 Provincial Forms Of 🔮 Provincial Forms Ad 🤡 VV Home page                                                                                                    | - C 📀 Adelphi Login 📓 iikoWeb 🤡 Hermes - Training L 😵 Hermes - Sandbox 🥸 Hermes - 9730                                                                                                    | Cther bookmark            |
|                                                          |                                                                                                    | S info@cornwallisekfc.org.uk J 01227 272944                                                                                                    |                           |
|                                                          |                                                                                                    | Logged in as Alfred Kemp                                                                                                    |                           |
|                                                          | NEWS EVENTS HOME TESTING PSA TESTING                                                                                                    | G RESEARCH STATISTICS FAQS CONTACT US                                                                                                    |                           |
|                                                          | Cornwallis East Kent Freemason<br>Investing in a Brighter Future                                                                                                    | s' Charity                                                                                                    |                           |
|                                                          | <b>#</b>                                                                                                    | 5                                                                                                    |                           |
|                                                          | TIND A TESTING EVENT                                                                                                    | ST ORDER A HOME TESTING KIT                                                                                                    |                           |
|                                                          | As well as organising and hosting testing events we also provide hor<br>sample in the comfort of your own home and then you can return it t                                                                           | me testing kits where we send you the kit to be able to take a blood<br>to us for processing.                                                                                                    |                           |
|                                                          | We are constantly working with other partners, charities and organis.<br>Some of these events are free of charge and funded by various partn<br>or donation to help cover the costs of running these testing event an | ations across the country to be able to organise and host testing events,<br>ers and charatable organisations, others may ask you to make a payment<br>d processing your particular test result. |                           |
|                                                          | I ne following events are in our upcoming calendar, nowever if you ca                                                                                                    | annot find an event to suit your location or your availability then please                                                                                                    |                           |

Once you have logged back in the screen below appears;

#### Scroll down to the Upcoming Events detail

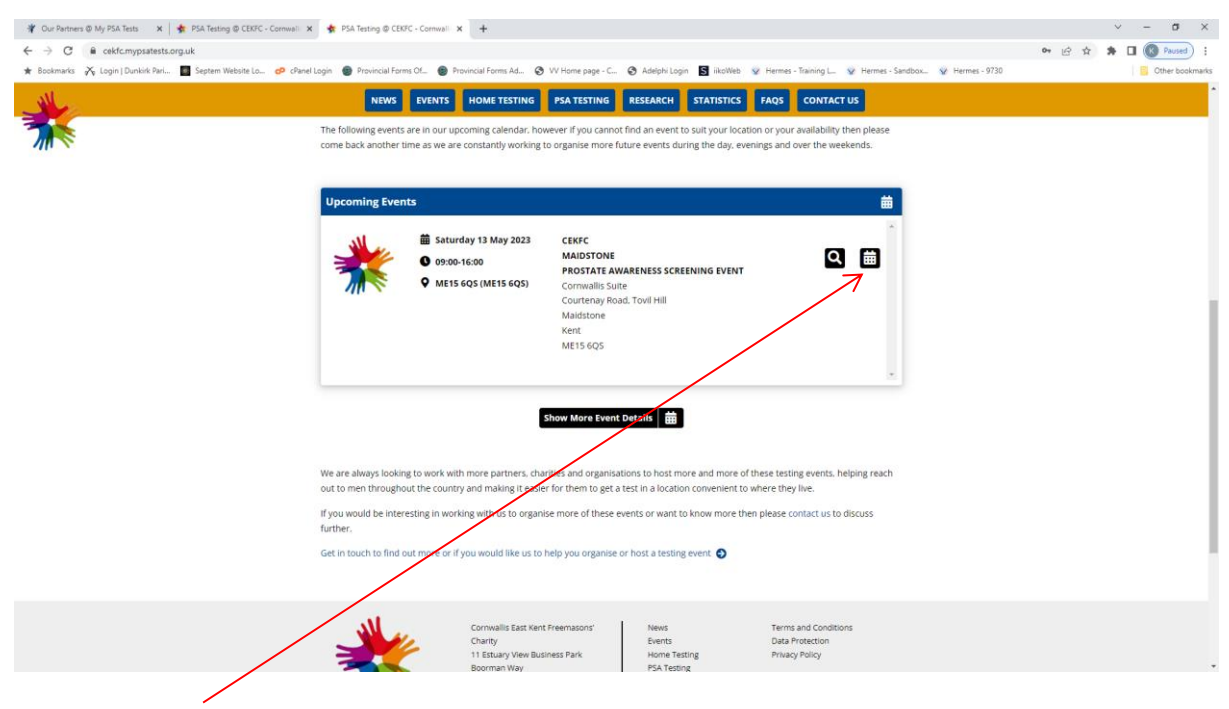

Click on the 'Diary' button

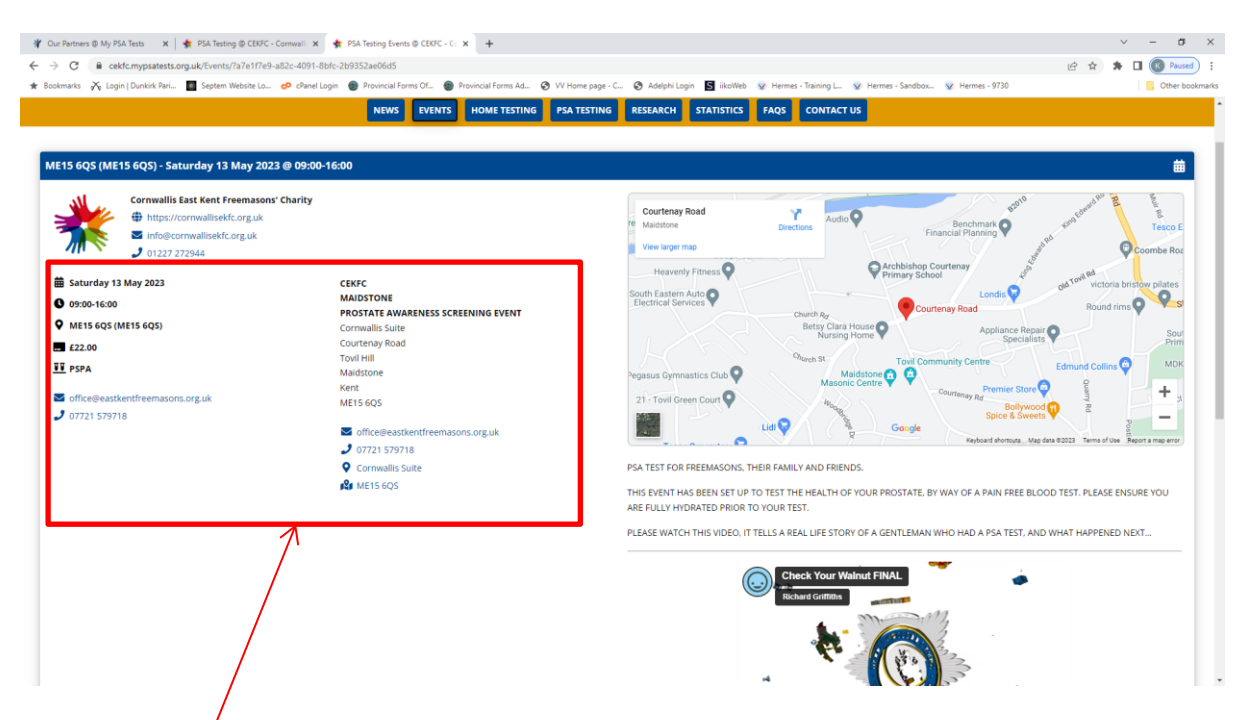

Details of the event can be seen,

Scroll down to the appointment times

| 🍟 Our Partners @ My PSA Tests 🗙 🛉 PSA Testing @ CEBTC - Commail: X 🛊 PSA Testing Events @ CEBTC - C: X 🕇                                                                                                    |                | × -                | a ×             |  |  |  |  |
|----------------------------------------------------------------------------------------------------|----------------|--------------------|-----------------|--|--|--|--|
| ← → C i cektcmypatestsorguk/Events/787e1769-882e-4091-8btc-2b9352ae06d5                                                                                                    | 6 \$           | * 🗆 🄇              | Paused          |  |  |  |  |
| 🚸 Eostmarks 🔆 Login   Dunkik Reil. 🔲 Septem Webste Lo. 🤣 Annel Login 🔮 Provincial Forms OL. 🔮 Provincial Forms AL. 🕲 V. Home page - C. 🗞 Adelphi Login 📓 ikolikio 👻 Hernes - Taning L. 👳 Hernes - Sandbau. 👾 Hernes - 9730                                                                                                    |                | 1.8                | Other bookmarks |  |  |  |  |
| NEWS EVENTS HOME TESTING PEATESTING RESEARCH STATISTICS FAGS CONTACT US                                                                                                    |                |                    | Î.              |  |  |  |  |
|                                                                                                    | v              |                    |                 |  |  |  |  |
| 250 spaces (0 / 250) Excellent news, we have 250 spaces remaining at this event.                                                                                                    |                |                    |                 |  |  |  |  |
| Saturday 13 May 2023 10:30 V Book Your Place                                                                                                    |                |                    |                 |  |  |  |  |
| 05:00 09:15 09:30 09:44 10:00 10:15 10:30 10:45 11:00 11:15 11:30 11:45 12:00 12:15 12:30 12:45 13:00 13:15 13:30 13:45 14:00 14:15 14:30 14:45 15:00 14:15 14:30 14:45 15:00 14:15 14:30 14:15 14:30 14:15 14:30 14:45 15:00 14:15 14:30 14:15 14:30 14:15 14:15 14:30 14:15 14:15 | 0 15:15<br>0/4 | 15:30<br>()<br>0/4 | 15:45<br>0/4    |  |  |  |  |
| Show Events @ Cornwallis Suite 📅 Show Events @ Cornwallis East Kent Freemasons' Charity 🚔                                                                                                    |                |                    |                 |  |  |  |  |
|                                                                                                    |                |                    |                 |  |  |  |  |
| Registered Charity No: 1153575<br>& 2023 Cornwallis East Kent Freemasons' Charity Al Rights Reserved Powered by Empresa                                                                                                    |                |                    |                 |  |  |  |  |

Click in to the timing box next to the date and select a time from the drop down box

| Our Partners ( | @ My PSA T  | ests X       | 🔹 PSA Te    | sting @ CE | EKFC - Corr | × illewr   | 🔹 PSA Te  | sting Events  | @ CEKFC - ( | × +        |               |          |              |              |              |             |             |               |           |            |                                                                                                    |         |                 |        |       | ~     | - o     |      |
|----------------|-------------|--------------|-------------|------------|-------------|------------|-----------|---------------|-------------|------------|---------------|----------|--------------|--------------|--------------|-------------|-------------|---------------|-----------|------------|----------------------------------------------------------------------------------------------------|---------|-----------------|--------|-------|-------|---------|------|
| → C            | i cekfc.    | mypsatests.c | org.uk/Ever | nts/?a7e1  | f7e9-a82    | c-4091-8b  | fc-2b9352 | ie06d5        |             |            |               |          |              |              |              |             |             |               |           |            |                                                                                                    |         |                 |        | 6 \$  | * 0   | R Paus  |      |
| Bookmarks a    | ⅔ Login     | Dunkirk Pari | Septe       | m Website  | lo 🕫        | cPanel Log | pin 📵 Pr  | ovincial Form | ns Of 🔮     | Provincial | Forms Ad      | 🕲 W H    | ome page - ( | 🕲 Ad         | lelphi Login | S iikoW     | leb 😨 He    | rmes - Traini | ng L. 🛛 😨 | Hermes - S | Sandbox                                                                                                    | 😧 Herme | s - 9730        |        |       |       | Cther b | Jakn |
| AL 10          |             |              |             |            |             |            |           | NEWS          | EVENT       | s ном      | ME TESTIN     | G PS     | A TESTING    | RESE         | ARCH         | STATISTI    | CS FAQ      | as co         | NTACT U   |            |                                                                                                    |         |                 |        |       |       |         |      |
|                |             |              |             |            |             |            |           |               |             |            |               |          |              |              |              |             | -4          |               |           |            |                                                                                                    | 20      |                 |        |       |       |         | T    |
|                |             |              |             |            |             |            |           |               |             |            |               |          |              |              |              |             |             |               |           | New State  | The state of the state of the s | 1       |                 |        |       |       |         |      |
|                |             |              |             |            |             |            |           |               |             |            |               |          |              |              |              |             |             | 05:46         | _         | 1          | Bor 71                                                                                                    | 2 -     | 1) <b>1</b> (   | - 52 V |       |       |         |      |
|                |             |              |             |            |             |            |           |               |             |            |               |          |              |              |              |             |             |               | -         |            |                                                                                                    |         | •/ • <b>₽</b> - |        |       |       |         |      |
|                |             |              |             |            |             |            |           |               |             |            |               |          |              |              |              |             |             |               |           |            |                                                                                                    |         |                 |        |       |       |         |      |
| <b>a</b> 2     | 50 spaces   | (0 / 250)    |             |            |             |            |           |               |             |            |               |          |              |              |              |             |             |               |           |            |                                                                                                    |         |                 |        |       |       |         |      |
| •              | so spaces   | (07 250)     |             |            |             |            |           |               |             |            |               |          |              |              |              |             |             |               |           |            |                                                                                                    |         |                 |        |       |       |         |      |
| Excelle        | ent news, i | we have 250  | o spaces re | emaining   | at this e   | vent.      |           |               |             |            |               |          |              |              |              |             |             |               |           |            |                                                                                                    |         |                 |        |       |       |         |      |
|                |             |              |             |            |             |            |           |               |             |            |               |          |              |              |              |             |             |               |           |            |                                                                                                    |         |                 |        |       |       |         |      |
| Saturd         | day 13 Ma   | y 2023 @     | 09:15 ¥     | В          | look You    | r Place    | 0         |               |             |            |               |          |              |              |              |             |             |               |           |            |                                                                                                    |         |                 |        |       |       |         |      |
|                |             |              |             |            | - 1         | <u>۱</u>   |           |               |             |            |               |          |              |              |              |             |             |               |           |            |                                                                                                    |         |                 |        |       |       |         |      |
|                |             |              |             |            |             |            |           |               |             |            |               |          |              |              |              |             |             |               |           |            |                                                                                                    |         |                 |        |       |       |         |      |
| 09:00          | 09:15       | 09:30        | 09:45       | 10:00      | 10:15       | 10:30      | 10:45     | 11:00         | 11:15       | 11:30      | 11:45         | 12:00    | 12:15        | 12:30        | 12:45        | 13:00       | 13:15       | 13:30         | 13:45     | 14:00      | 14:15                                                                                                    | 14:30   | 14:45           | 15:00  | 15:15 | 15:30 | 15:45   |      |
| 0              | 0           | 0            | 0           | 0          | 0           | 0          | 0         | 0             | 0           | 0          | 0             |          |              | 0            | 0            | 0           | 0           | 0             | 0         | 0          | 0                                                                                                    | 0       | 0               | 0      | 0     | 0     | 0       |      |
| 0/4            | 0/4         | 0/4          | 0/4         | 0/4        | 0/4         | 0/4        | 0/4       | 0/4           | 0/4         | 0/4        | 0/4           |          |              | 074          | 0/4          | 0/4         | 0/4         | 0/4           | 074       | 0/4        | 0/4                                                                                                    | 0/4     | 0/4             | 0/4    | 0/4   | 0/4   | 074     |      |
|                |             |              |             |            |             |            |           | _             |             |            |               | _        |              |              |              |             |             |               | _         |            |                                                                                                    |         |                 |        |       |       |         |      |
|                |             |              |             |            |             |            |           | Show          | v Events (  | @ Cornwa   | illis Suite   | Ξ s      | how Even     | ts @ Corn    | wallis Eas   | st Kent Fre | emasons'    | Charity       | Ē         |            |                                                                                                    |         |                 |        |       |       |         |      |
|                |             |              |             |            |             |            |           |               |             |            |               |          |              |              |              |             |             |               |           |            |                                                                                                    |         |                 |        |       |       |         |      |
|                |             |              |             |            |             |            |           |               |             |            |               | _        |              |              | _            |             |             |               |           |            |                                                                                                    |         |                 |        |       |       |         |      |
|                |             |              |             |            |             |            |           |               |             |            |               | Show     | w Upcomin    | ng Events    | 曲            |             |             |               |           |            |                                                                                                    |         |                 |        |       |       |         |      |
|                |             |              |             |            | 1           |            |           |               |             |            |               |          |              |              |              |             |             |               |           |            |                                                                                                    |         |                 |        |       |       |         |      |
|                |             |              |             |            | 1           |            |           |               |             |            |               |          |              |              |              |             |             |               |           |            |                                                                                                    |         |                 |        |       |       |         |      |
|                |             |              |             |            |             |            |           |               |             |            |               | Reg      | istered Cha  | rity No: 115 | 3575         |             |             |               |           |            |                                                                                                    |         |                 |        |       |       |         |      |
|                |             |              |             |            |             |            |           |               | © 2023      | Cornwallis | s East Kent R | reemason | s' Charity   | All Rig      | hts Reserve  | ed • Po     | owered by E | mpresa        |           |            |                                                                                                    |         |                 |        |       |       |         |      |
|                |             |              |             |            |             |            |           |               |             |            |               |          |              |              |              |             |             |               |           |            |                                                                                                    |         |                 |        |       |       |         |      |
|                |             |              |             | - 1        |             |            |           |               |             |            |               |          |              |              |              |             |             |               |           |            |                                                                                                    |         |                 |        |       |       |         |      |

Click on the 'Book Your Place' button

Complete the details required on screen

| 🦹 Our Partners @ My PSA Tests 🛛 🗙 🛉 PSA Testing @ CEKFC - Cornwalli | 🗙 🔹 PSA Testing Events @      | CENTC - C: x +                                                                                                 | ~ - σ ×                                                |
|---------------------------------------------------------------------|-------------------------------|----------------------------------------------------------------------------------------------------|--------------------------------------------------------|
| ← → C                                                               | 1-8bfc-2b9352ae06d5           |                                                                                                    | 년 🏚 🛊 🛛 🛞 Paused) :                                    |
| 🖈 Bookmarks og Login   Dunkirk Pari 📓 Septem Website Lo 🤣 cPan      | el Login 🛛 😨 Provincial Forms | Of 😨 Provincial Forms Ad 🔇 VV Home page - C 🔇 Adelphi Login 📓 iikoWeb 🦞 Hermes - Training L 😵 Hermes - Sandbox | 🤡 Hermes - 9730                                        |
|                                                                     | - July                        | ⊠ info⊜cornwallisekfc.org.uk 🥑 01227 272944                                                                    |                                                        |
|                                                                     | ME15 6QS (ME15 6QS            | ) - Saturday 13 May 2023 @ 09:15 🗙                                                                             |                                                        |
|                                                                     | 苗 Saturday 13 May 202         | 3 🛈 09:15 🍳 ME15 6QS (ME15 6QS) 🔳 £22.00                                                                       |                                                        |
|                                                                     | Email:                        | kevin@redliondunkirk.co.uk                                                                                     |                                                        |
| mers ogs (mers ogs) - saturuay is may 2025 @ 09                     | Name:                         | Alfred Kemp                                                                                                    |                                                        |
| Cornwallis East Kent Freemasons' Charit                             | Date of Birth:                | 02/06/1959 🗰                                                                                                   | anno demandre a a                                      |
| ■ Info@cornwallisekfc.org.uk                                        | Address:                      | The Red Lion                                                                                                   | Benchmark Q + Correct Tesco Ex                         |
| 01227 272944                                                        |                               | London Road                                                                                                    | Coombe Roa                                             |
| 🛱 Saturday 13 May 2023                                              |                               | Dunkirk                                                                                                    | ool victoria bristow pilates                           |
| © 09:00-16:00                                                       | Town/City:                    | Nr Faversham                                                                                                   | rtenay Road Round rims Q Sh                            |
| ME15 6QS (ME15 6QS)                                                 | County:                       | Kent                                                                                                    | Appliance Repair South                                 |
| £22.00                                                              | Postcode:                     | ME13 9LL                                                                                                    | Prime                                                  |
| <u>II</u> PSPA                                                      | Telephone:                    | 01227 750224 07721579718                                                                                       | Edmund Collins C MDK                                   |
| Search office@eastkentfreemasons.org.uk                             | Ethnicity:                    | White European 🗸                                                                                               | Courtenay Rd Ballawood                                 |
| J 07721 579718                                                      | Gender:                       | Male 🗸                                                                                                    | Spice & Sweets V                                       |
|                                                                     | NI/NHS Numbers:               | (NI number) - optional (NHS number) - optional                                                                 |                                                        |
|                                                                     |                               |                                                                                                    | Y WAY OF A PAIN FREE BLOOD TEST. PLEASE ENSURE YOU ARE |
|                                                                     |                               | Confirm Details 🗸                                                                                              | WHO HAD A PSA TEST, AND WHAT HAPPENED NEXT             |
|                                                                     | /                             | Richard Goldins                                                                                                | *                                                      |

Click on the Confirm 'Details' button

| 🗚 Our Partners @ My PSA Testis 🛛 🗙   🌸 PSA Testing @ CEKFC - Comwali 🗴 🌸 PSA Testing Events @ CEKFC - C: 🗙 🕇                      | ν - σ X                                                                                                    |
|----------------------------------------------------------------------------------------------------|----------------------------------------------------------------------------------------------------|
| ← → C 🔒 cekfc.mypsatests.org.uk/Events/?a7e1f7e9-a82c-4091-8bfc-2b9352ae06d5                                                      | 🖻 🖈 🖪 🔞 Paused) 🗄                                                                                             |
| ★ Bookmarks 💑 Login   Dunkirk Pari 🗧 Septem Website Lo 🤣 CPanel Login 🔮 Provincial Forms Of 🔮 Provincial Forms Ad 😵 W Home page - | C 🔇 Adelphi Login 📓 iikoWeb 😨 Hermes - Training L 😨 Hermes - Sandbox 😨 Hermes - 9730 📑 Other bookmarks        |
|                                                                                                    | 🔤 info@cornwallisekfc.org.uk 🧳 01227 272944                                                                   |
|                                                                                                    | Logged in as Alfred Kemp                                                                                      |
| NEWS EVENTS HOME TESTING PSA TESTIN                                                                                               | RESEARCH STATISTICS FAQS CONTACT US                                                                           |
| ME15 6QS (ME15 6QS) - Saturday 13 May 2023 @ 09:15                                                                                | ×                                                                                                    |
|                                                                                                    | *                                                                                                    |
| 🖉 🖉 Alfred Kemp 🖂 kevin@redliondunkirk.co.uk 📋 02/06/1959 (63 years / 40-90 years) 🖉 01227 750224 / 07                            | 721579718 🕮 The Red Lion, London Road, Dunkirk, Nr Faversham, Kent, ME13 9LL 🕀 White European 9 Male          |
|                                                                                                    | Coombe Rose                                                                                                   |
| Saturday 1 🕥 Is there a history of Prostate or Breast cancer in your immediate family?                                            | pristow pilates                                                                                               |
| 0 09:00-16:01                                                                                                    |                                                                                                    |
| V ME15 6QS NO X                                                                                                    | s 🗸 UNSURE ? South                                                                                            |
| II PSPA                                                                                                    | MDK                                                                                                    |
|                                                                                                    | +                                                                                                    |
| J 07721 579:                                                                                                    | Details D                                                                                                    |
|                                                                                                    | Beport a map error                                                                                            |
|                                                                                                    |                                                                                                    |
|                                                                                                    | SURE YOU ARE                                                                                                  |
|                                                                                                    | FULLY HYDRATED PRIOR TO YOUR TEST.                                                                            |
|                                                                                                    | PLEASE WATCH THIS VIDEO. IT TELLS A REAL LIFE STORY OF A GENTLEMAN WHO HAD A PSA TEST, AND WHAT HAPPENED NEXT |
|                                                                                                    | Check Your Walnut FINAL                                                                                       |

Select one of the options available, the next screen appears

| 🐐 Our Partners @ My PSA Tests 🛛 🗙 😽 PS | IA Testing @ CEKFC - Cornwall: 🗙 🔹 PSA Testing Events @ CEKFC - Co 🗙 | +                                                                                                    | ~ - σ ×             |
|----------------------------------------|----------------------------------------------------------------------|----------------------------------------------------------------------------------------------------|---------------------|
| ← → C 🔒 cekfc.mypsatests.org.uk/       | Events/?a7e1f7e9-a82c-4091-8bfc-2b9352ae06d5                         |                                                                                                    | 🖻 🖈 🖨 🖪 🔞 Paused) : |
| ★ Bookmarks 🔏 Login   Dunkirk Pari 🗧 S | ieptem Website Lo 🤣 cPanel Login 🛞 Provincial Forms Of 🛞 Provi       | ncial Forms Ad 🔇 W Home page - C 🔇 Adelphi Login 📓 iikoWeb 🧟 Hermes - Training L 😨 Hermes - Sandbox 😨 Hermes - 9730 | Cther bookmarks     |
|                                        | *                                                                    | Info@cornwallisekfc.org.uk J 01227 272944                                                                           |                     |
| ME15 6QS (ME15                         | 6QS) - Saturday 13 May 2023 @ 09:15                                  | Looped in at Alfred Komp                                                                                            | ×                   |
| 🗰 Saturday 13 Ma                       | y 2023 0 09:15 9 ME15 6QS (ME15 6QS) 🖪 £22.00                        |                                                                                                    | *                   |
| ME15 6QS (M                            | 2 kevin⊚redliondunkirk.co.uk 📋 02/06/1959 (63 years / 40-9           | a) years) 🖉 01227 750224 / 07721579718 🕮 The Red Lion, London Road, Dunkirk, Nr Faversham, Kent, ME1J 9LL 🖶 White E | uropean 🖓 Male      |
|                                        | Please let us know more about the history related to yo              | our immediate family?                                                                                               | Tesco Ex            |
|                                        | PROSTATE CANCER                                                      | BREAST CANCER                                                                                                    |                     |
| Saturday 1                             | Brother                                                              | Sister                                                                                                    | pristow pilates     |
| 0 09:00-16:00                          | Uncle                                                                | Aunt                                                                                                    |                     |
| • ME15 GQS                             | Grandfather                                                          | Grandmother                                                                                                    | South               |
| £22.00                                 | Don't Know                                                           | Don't Know                                                                                                    | Prime               |
| TT PSPA                                |                                                                      |                                                                                                    | MDK                 |
| office@eas                             |                                                                      | Confirm History Details 🗸                                                                                           | +                   |
| <b>2</b> 07721 579                     | L                                                                    |                                                                                                    |                     |
|                                        |                                                                      | $\langle \cdot \rangle$                                                                                             |                     |
|                                        |                                                                      | Change Details 5                                                                                                    |                     |
|                                        |                                                                      | $\mathbf{h}$                                                                                                    | SORE TOO ARE        |
|                                        |                                                                      | $\mathbf{h}$                                                                                                    | NEXT                |
|                                        |                                                                      | Check Your Walnut FINAL Richard Griffins                                                                            |                     |

Again, select the options as required then click on the 'Confirm History Details' button

| 🦹 Our Partners @ My PSA Tests 🛛 🗙 🔹        | 🛊 PSA Testing © CEO'C - Commuli X 🔹 PSA Testing Events © CEO'C - C: X +                                                                                                    | ~ - σ ×           |
|--------------------------------------------|----------------------------------------------------------------------------------------------------|-------------------|
| ← → C 🔒 cekfc.mypsatests.org               | 2.uk/Events/1a7e1f7e9-a82c-4091-8btc-2b9352ae06d5                                                                                                    | 🖻 🖈 🖬 🔞 Paused) 🗄 |
| 🖈 Bookmarks 🛛 💦 Login   Dunkirk Pari       | 📓 Septem Website Lo 🤣 Ghavel Login 🔮 Provincial Forms OL 🐵 Provincial Forms AL 🎯 W Home page - C 🚱 Adelph Login 📓 ikoWeb 😰 Hermes - Training L 😰 Hermes - Stanbox 😨 Hermes - Stanbox                                         | Cther bookmarks   |
|                                            | 🛎 info@corrwallisekfc.org.uk 🥒 01227 272944                                                                                                    |                   |
|                                            | Logged in as Alfred Kemp                                                                                                    |                   |
| ME15 6QS (ME15 6Q                          | QS) - Saturday 13 May 2023 @ 09:15                                                                                                    | ×                 |
| ME15 60                                    | 023 💽 09:15 🔍 ME15 6QS (ME15 6QS) 🔳 £22.00                                                                                                    | *                 |
| ≗ Alfred Kemp ⊠ k<br>D History of Prostate | kevin@redliondunkirk.co.uk 📋 02/06/1959 (63 years / 40-90 years) 🧬 01227 750224 / 07721579718 🕮 The Red Lion. London Road. Dunkirk. Nr Faversham. Kent. ME13 9LL 🔮 White Eur<br>e or Breast Cancer? YES: Mother, Grandmother | opean 약 Male      |
| 711                                        |                                                                                                    | nbe Roa           |
|                                            | Are you currently taking any of the following Prostate Medication?                                                                                                    | 0                 |
| Sati                                       | None                                                                                                    | pilates<br>O sh   |
| 9 ME                                       | Avodart (Dutasteride)                                                                                                    |                   |
| E22                                        | Combodart (Dutasteride) Proscar/Propecia (Finasteride)                                                                                                    | Souti<br>Prima    |
| VV PSP                                     |                                                                                                    | MDK               |
| S offic                                    | Confirm Medication Details                                                                                                    | +                 |
| <b>J</b> 077.                              |                                                                                                    |                   |
|                                            |                                                                                                    | maplemor          |
|                                            | Change Details                                                                                                    |                   |
|                                            |                                                                                                    | OU ARE            |
|                                            |                                                                                                    |                   |
|                                            |                                                                                                    |                   |
|                                            | Check Your Walnut FINAL                                                                                                    | •                 |
|                                            | - 11                                                                                                    |                   |

Once again select any options that apply, (if none select none) then click on the 'Confirm Medication Details' button

| 🦹 Our Partners @ My PSA Tests 🛛 🗙 🔹                                                                                                    | PSA Testing @ CEKFC - Cornwall 🗙 🔹 PSA Testing Events @ CEKFC - Cc 🗴 | +                                  |                                                |                                          | ~ - σ ×                 |
|----------------------------------------------------------------------------------------------------|----------------------------------------------------------------------|------------------------------------|------------------------------------------------|------------------------------------------|-------------------------|
| ← → C 🔒 cekfc.mypsatests.org.u                                                                                                    | k/Events/?a7e1f7e9-a82c-4091-8bfc-2b9352ae06d5                       |                                    |                                                |                                          | 🖻 🖈 🗯 🖬 🔞 Paused) 🗄     |
| \star Bookmarks 🛛 💦 Login   Dunkirk Pari 🧧                                                                                                    | Septem Website Lo 🤣 cPanel Login 🌚 Provincial Forms Of 🌚 Prov        | incial Forms Ad 😵 VV Home page - 0 | 📖 🚱 Adelphi Login 📓 iikoWeb 😨 Hermes - Trainin | g L 😨 Hermes - Sandbox 🥸 Hermes - 9730   | Cther bookmarks         |
|                                                                                                    | *                                                                    |                                    | info@cornwallisekfc.org.uk                     | 01227 272944                             |                         |
| 7/18                                                                                                    |                                                                      |                                    | Logged in as Alfred K                          | iemp 💄 🕞                                 |                         |
| ME15 6QS (ME15 6QS                                                                                                    | 5) - Saturday 13 May 2023 @ 09:15                                    |                                    |                                                |                                          | ×                       |
| ₩ Saturday 13 May 202<br>ME15 60                                                                                                    | 23 <b>O</b> 09:15 <b>O</b> ME15 6QS (ME15 6QS) <b>E</b> £22.00       |                                    |                                                |                                          | *                       |
| الله 🖂 Alfred Kemp                                                                                                    | vin@redliondunkirk.co.uk 📋 02/06/1959 (63 years / 40-90 yea          | rs) 🖉 01227 750224 / 07721579      | 718 🖽 The Red Lion, London Road, Dunkirk, Nr   | Faversham, Kent, ME13 9LL   White Europe | an Q <sup>of</sup> Male |
| D History of Prostate of Prostate of Pr | or Breast cancer? YES: Mother, Grandmother 🔳 Taking Prosta           | te Medication? NO                  |                                                |                                          | Tesco Ex                |
| 11                                                                                                    |                                                                      |                                    |                                                |                                          | nbe Road                |
| i Sati                                                                                                    | How would you prefer to receive your results?                        |                                    |                                                | 0                                        | pilates                 |
| 0 09:0                                                                                                    |                                                                      | •                                  |                                                |                                          | Q sh                    |
| • ME                                                                                                    |                                                                      |                                    |                                                |                                          | South                   |
| E £22                                                                                                    | kevin@redliondunkirk.co.uk<br>(Email)                                | 07721579718<br>(Text Message)      | 01227 750224<br>(Telephone)                    | ME13 9LL<br>(Letter)                     | МОК                     |
|                                                                                                    |                                                                      |                                    |                                                |                                          | +                       |
| office                                                                                                    |                                                                      |                                    |                                                |                                          |                         |
|                                                                                                    |                                                                      |                                    |                                                |                                          | (map error)             |
|                                                                                                    | 7                                                                    | Change                             | Details 5                                      |                                          |                         |
|                                                                                                    |                                                                      |                                    |                                                |                                          | OU ARE                  |
|                                                                                                    |                                                                      |                                    |                                                |                                          |                         |
|                                                                                                    |                                                                      |                                    |                                                |                                          |                         |
|                                                                                                    |                                                                      |                                    | Check Y                                        | our Walnut FINAL                         |                         |
|                                                                                                    |                                                                      |                                    | Richard G                                      | riffiths metta scale                     |                         |
|                                                                                                    |                                                                      |                                    |                                                |                                          |                         |

Click on the option that you wish to receive your results by

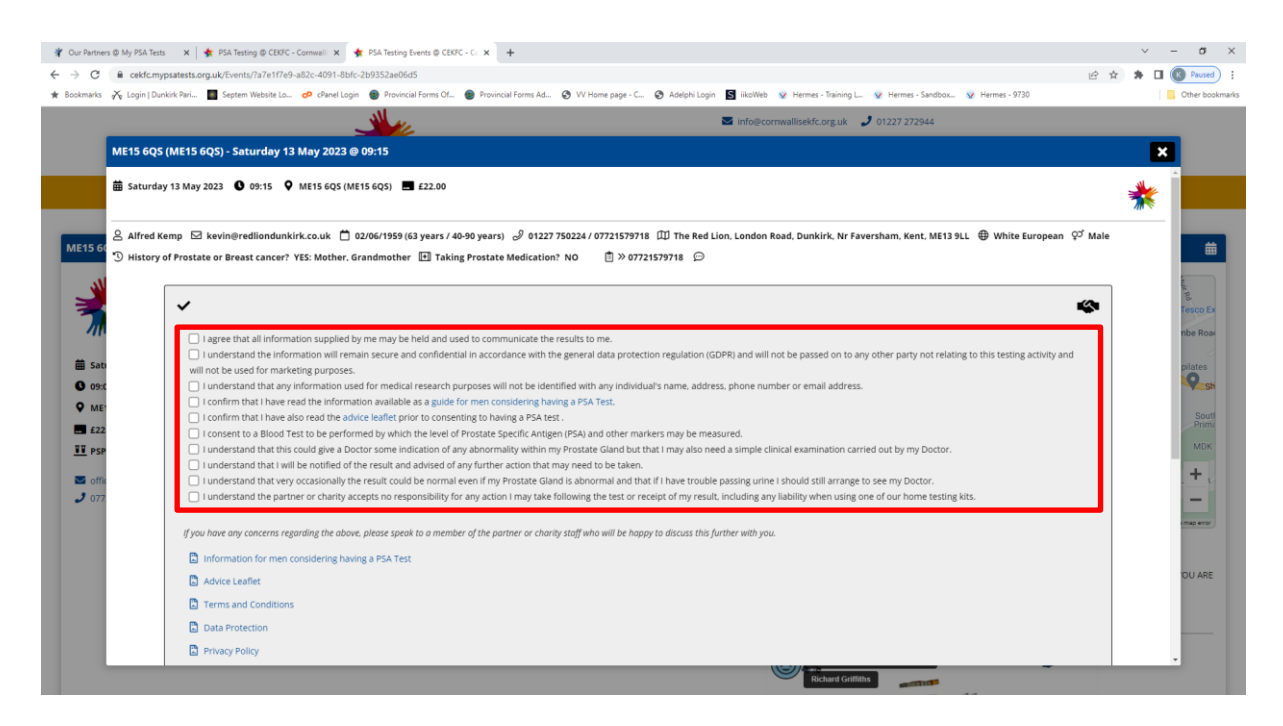

Read all of the declarations, if you are happy with them all scroll down the screen,

You will find a check box that says 'I agree to all the details as mentioned above' click on this box to select all of them.

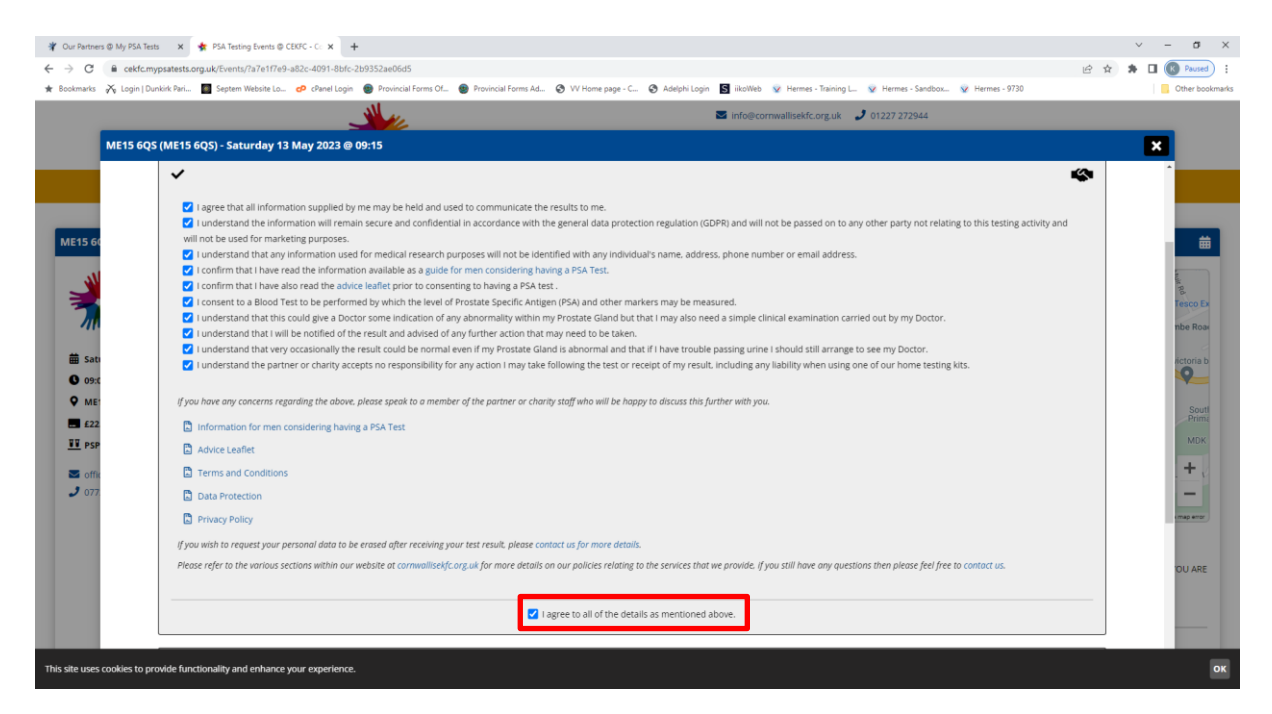

The screen shows as above

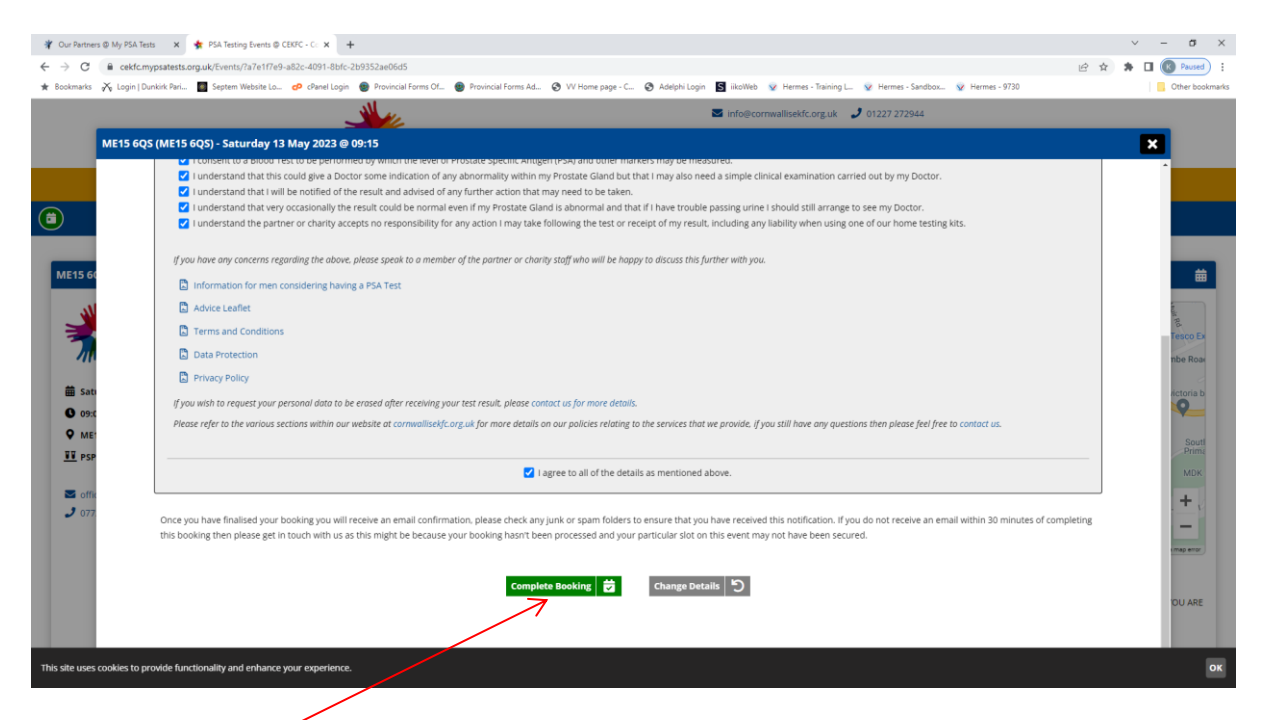

Click on the 'Complete Booking' form button

Once you are satisfied you are free to log off from your account.

Please note, if you do not need to register for an account, you would log in to your previously created account using the e-mail and password you had supplied previously, then to book an appointment please follow this guide from Page 5 onwards.